## **Email Signature**

Installation instructions for Outlook 2013 for PC

- 1 Open the 'email-sig.html' file in Chrome or Firefox.
- 2 With the browser open and on the foreground and your signature file displayed, press Command + A on your keyboard to 'Select All', then press Command + C to 'Copy'.

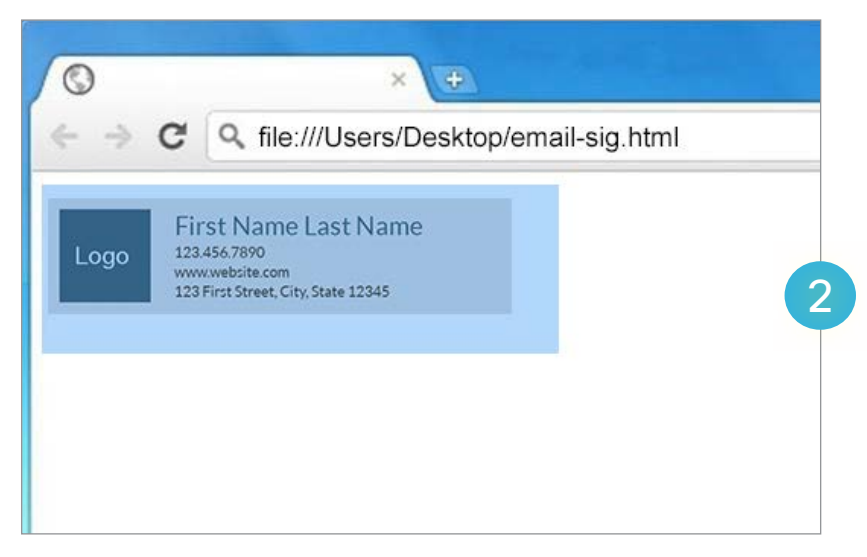

3 Open Outlook, select File > Options > Mail > Signatures.

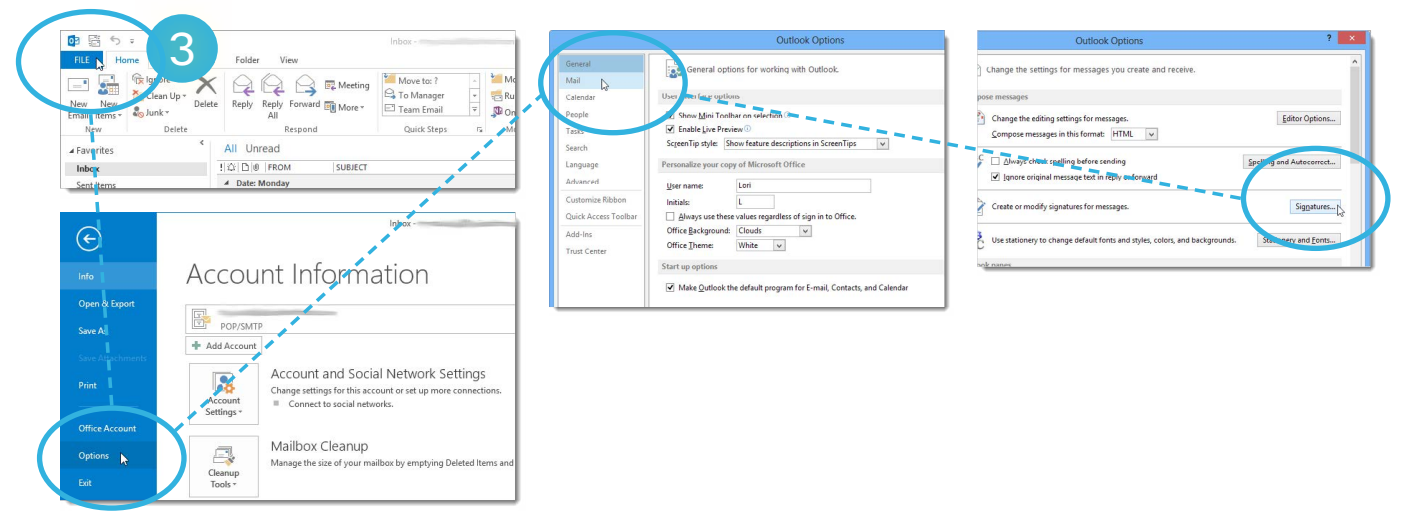

4 In the E-mail Signature tab, click on the New command button. Type in a name for your signature file and click OK to continue.

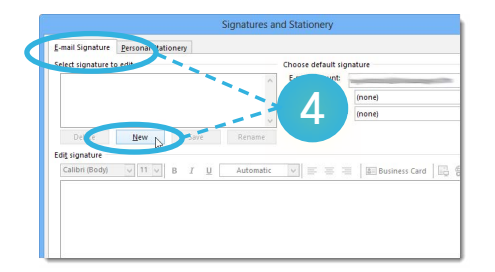

5 In the Edit signature panel, press Command + V to 'Paste' the signature that you copied from your browser.

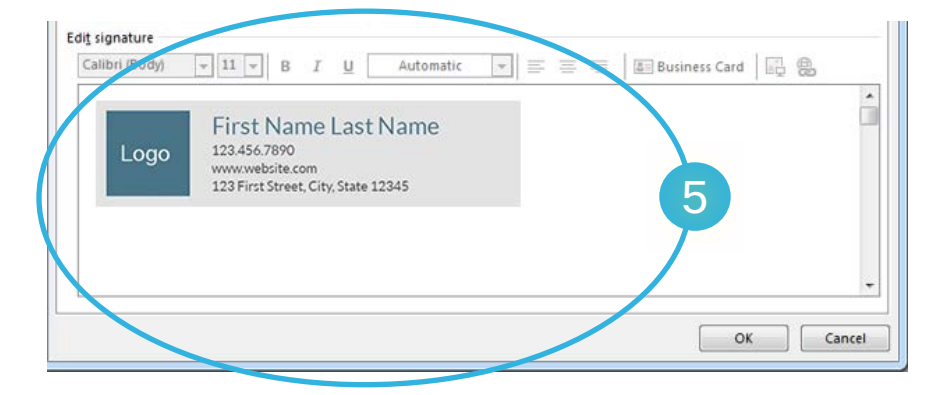

6 Edit your personal details, then click OK to save.

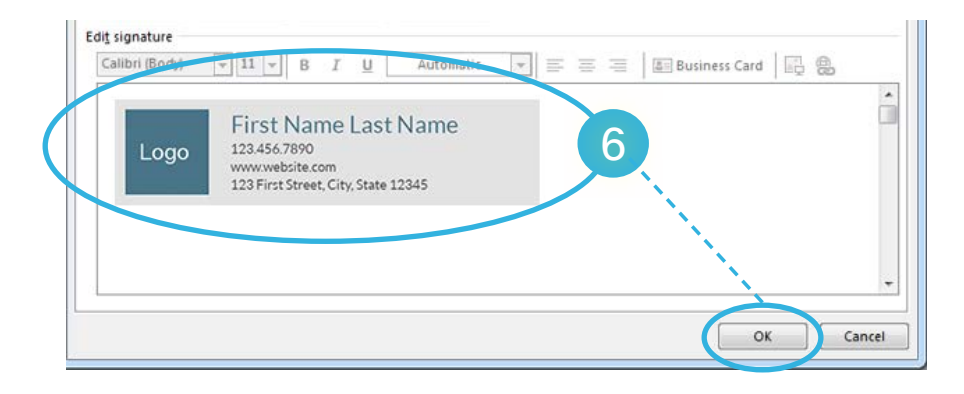